# WS FiBu Finanzbuchhaltung Version 2010a

© Willi Schaffner 1999 – 2010 www.schaffnerhof.ch

## **Programmbeschreibung und Anleitung**

WS FiBu ist ein Buchhaltungsprogramm auf der Basis von Microsoft Excel in den Versionen 2000, 2002(XP) und 2003. Das Programm besteht aus einer Arbeitsmappe mit 20 Blättern und verwendet Makros, programmiert in VBA. **Damit das Programm funktioniert müssen Makros in Excel zugelassen sein** (Makrosicherheit Mittel oder Niedrig - Einstellung unter "Extras", "Optionen", "Sicherheit", "Makrosicherheit").

WS FiBu kann als Datei **ws-fibu\_2010a.xls** zusammen mit **ws-fibu\_2010a.pdf** (diese Anleitung) auf der Website www.schaffnerhof.ch frei heruntergeladen und für private und geschäftliche Zwecke in eigener Verantwortung und auf eigenes Risiko des Benutzers verwendet werden. Jegliche Haftungsansprüche an den Autor sind ausgeschlossen. Ein Verkauf der Software oder die Verbreitung über andere Websites oder Medien, auch in abgeänderter Version, ist nicht gestattet.

WS FiBu ermöglicht die Verwendung gleicher Konten (Kasse, Lohnkonto, Sparkonten, Inventar usw.) für Geschäft und Privat indem diese Bereiche nachträglich getrennt werden. Das Programm eignet sich für Landwirtschaft, Kleingewerbe, Familien und Private mit Nebenerwerb.

Die Buchhaltung kontrolliert die Einhaltung von Budgets und ermöglicht die Analyse von Ein- und Ausgaben nach Kategorien und Kategoriengruppen. Das Programm erstellt auf Wunsch Buchungsauszüge, Grafiken, Bilanzen und einen Abschluss.

Im Prinzip dürfte es schon ausreichen die Einnahmen- und Ausgabenkategorien zu definieren, die benötigten Konten zu eröffnen und anschliessend die Monatsblätter auszufüllen um sehr aussagekräftige Informationen über die eigenen finanziellen Verhältnisse zu erlangen. Wer einen Abschluss nicht selbst erstellen möchte, kann die gemachten Aufzeichnungen auch einem Profi (Treuhänder, Steuerexperte usw.) übergeben.

Einschränkungen: Das Programm ist nicht für die Abrechnung der Mehrwertsteuer eingerichtet. Auch bin ich als Autor Landwirt und nicht Buchhaltungsexperte. Die Software erhebt deshalb keinen Anspruch auf Professionalität, Fehlerfreiheit und Vollständigkeit.

## Grundlagen der Erstellung von Buchungssätzen

- Sammeln Sie Belege und Kontoauszügen mit System. Diese zum Beispiel gemeinsam jeweils monatsweise (Schachtel, Monatsmappe usw.) ablegen.
- Nicht zu lange mit dem Buchen zuwarten. Die Erinnerung an die Geschäftsvorgänge sollte noch frisch sein. Idealer Buchungszeitpunkt ist wohl immer nach Monatsende, sobald alle Kontoauszüge und Belege des Vormonats vorliegen.
- Kontoauszüge, Belege und weitere Unterlagen müssen 10 Jahre lang (Schweiz) aufbewahrt werden.
- (Möglichst) keine Buchung ohne Beleg. Die Belege sollten beim Buchen fortlaufend numeriert werden, so dass sie leicht wieder auffindbar sind. Kassenzettel und andere kleinformatige Belege werden bei der Ablage mit Vorteil auf A4 Blätter aufgeklebt.
- Der Buchungstext gibt an was (Ware, Dienstleistung) von wem (Name, Ort) gekauft oder umgekehrt was an wen verkauft wurde.
- Geschäftsvorgange müssen einzeln verbucht werden. Einkünfte und Aufwendungen dürfen nicht im selben Buchungssatz miteinander verrechnet werden (Brutto-Verbuchungsprinzip).
- Die gewünschte Aussagefähigkeit der Buchhaltung wird durch den Kategorienplan bestimmt. Wahl und Detaillierungsgrad der Kategorien entscheidet darüber ob die Buchhaltung hilft die eigenen finanziellen Verhältnisse zu verstehen. Ist dies der Fall, wird die Buchhaltung zum Führungsinstrument sowohl eines Geschäftes wie auch eines privaten Haushaltes.

### Die Bedienung von WS FiBu

Die Bedienung von WS FiBu erfolgt über eine eigene Symbolleiste

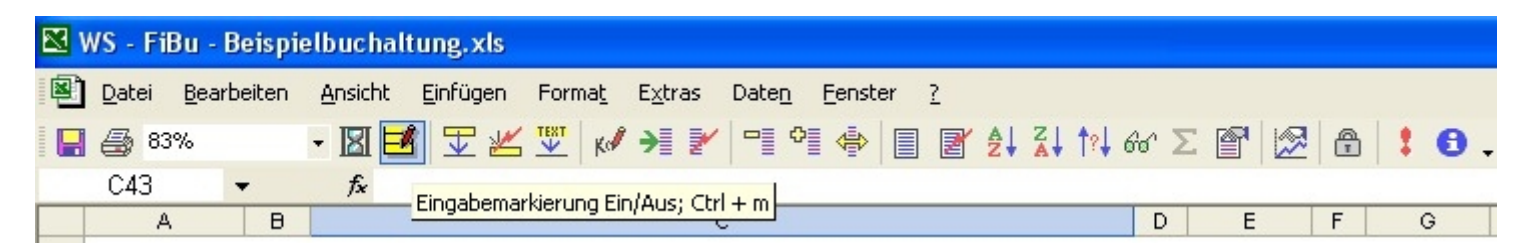

Bereiche im Programm in denen eine Benutzereingabe möglich ist sind gelb eingefärbt. Violette Bereiche enthalten Formeln, können aber unter Umständen überschrieben werden (siehe weiter unten bei "Spezielle Buchungen"). Weisse Bereiche sind gesperrt. Zum Ausdrucken können die Farbmarkierungen zeitweise ausgeschaltet werden.

# Die WS FiBu Arbeitsmappe Blatt für Blatt

Die Einnahmen- und Ausgabenkategorien müssen einmalig im gelben Bereich auf dem Blatt "Kat. I" definiert werden.

Auf Wunsch können Einnahmen- und Ausgabenkategorien in bis zu zehn Kategoriengruppe (A-K) mit verschiedenen Farben zusammengefasst und unterschiedlich benannt werden.

Die Gruppengrenzen müssen horizontal auf gleicher Höhe verlaufen. Falls ein Abschluss der Buchhaltung erstellt werden soll, müssen die Grenzen zwischen Geschäft und Privat auch auf dem Blatt "Trennung" definiert werden. Sie sollten einer Gruppengrenze entsprechen. Auf dem Blatt "Trennung" müssen zum selben Zweck alle auf dem Blatt "Jan." definierten Konten zur Trennung hinzugefügt werden (maximal 30 Konten).

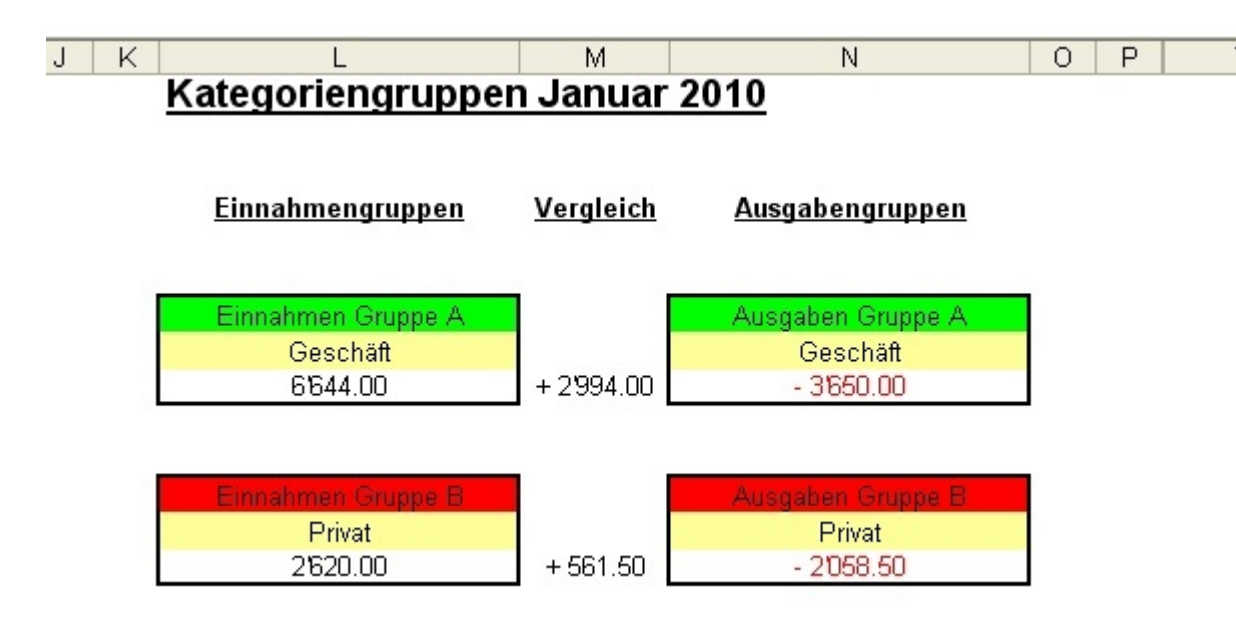

Die Währungseinheit für die ganze Buchhaltung kann ebenfalls auf dem Blatt "Kat. I" festgelegt werden.

Am wichtigsten auf dem Blatt "Kat. I" ist aber die Definition der einzelnen Kategorien.

Links die Einnahmenkategorien, nummeriert von 100 – 150.

Rechts die Ausgabenkategorien, nummeriert von 200 – 250.

|    | NS - Fi       | Bu - Beispielbuchaltung.xk                          | 5                                    |                     |                               |            |    |                        |           |
|----|---------------|-----------------------------------------------------|--------------------------------------|---------------------|-------------------------------|------------|----|------------------------|-----------|
|    | <u>D</u> atei | <u>B</u> earbeiten <u>A</u> nsicht <u>E</u> infüger | n Forma <u>t</u> E <u>x</u> tras Dat | e <u>n F</u> enster | 2                             |            |    |                        |           |
|    | <i>A</i> 10   | 0% 🗸 👿 🖬 🛨 🛛                                        | 📈 🐨 🕡 🛶 📝 🖃                          | •                   |                               |            |    |                        |           |
|    | C 47          | - f                                                 | ╧╶┷╷┉╶╱═╺╴╷╶                         | = = *=*   <b>=</b>  |                               |            |    |                        |           |
|    | C47           |                                                     | markierung Ein/Aus; Ctrl + n         |                     | Ц                             |            |    |                        | h d       |
| 4  | Ein           |                                                     | abon nach Kat                        |                     |                               | uar 2010   | JK | L<br>Katagoriongrupng  | n lanu    |
| 1  |               | ianinen unu Ausy                                    | aben nach Kau                        | egonen              | Jan                           |            |    | rategoriengruppe       | ii Janu   |
| 2  | Kat           | egoriengruppen Ein / Aus                            | Gruppenfarben aktu                   | alisieren           | Gruppenvergleich Ein / Aus    |            |    |                        |           |
| 3  |               | Finnshmenkster                                      | arian                                |                     | Ausgabonkatogorion            |            |    | Finnahmongruppon       | Voraloi   |
| 4  |               | Linnanmenkaley                                      | Ionen                                |                     | Ausgabenkategonen             |            |    | <u>ennannengruppen</u> | vergier   |
| 6  | Kat.          | G. Beschreibung                                     | CHF                                  | Kat. G.             | Beschreibung                  | CHF        |    |                        |           |
| 7  | 100           | A Ladenverkauf                                      | 6'644.00                             | 200 A               | Maschinen und Geräte          | 0.00       |    | Einnahmen Grunne A     |           |
| 8  | 101           | A Einnahmen Dienstleistun                           | aen 0.00                             | 201 A               | Ladenmiete                    | - 500.00   |    | Geschäft               |           |
| 9  | 102           |                                                     |                                      | 202 A               | Warenbezüge                   | - 1'400.00 |    | 6'644.00               | + 2'994.1 |
| 10 | 103           |                                                     |                                      | 203 A               | Löhne                         | - 1750.00  |    |                        |           |
| 11 | 104           |                                                     |                                      | 204 A               | Sozialabgaben AHV / IV / EO   | 0.00       |    |                        |           |
| 12 | 105           |                                                     |                                      | 205 A               | Werbeausgaben                 | 0.00       |    | Einnahmen Gruppe B     |           |
| 13 | 106           |                                                     |                                      | 206                 |                               |            |    | Privat                 |           |
| 14 | 107           |                                                     |                                      | 207                 |                               |            |    | 2'320.00               | + 314.C   |
| 15 | 108           |                                                     |                                      | 208                 |                               |            | -  |                        |           |
| 16 | 109           |                                                     |                                      | 209                 |                               |            |    |                        |           |
| 17 | 110           | A Verkauf über Internet                             | 0.00                                 | 210 A               | Kosten Internetverkauf        | 0.00       |    |                        |           |
| 18 | 111           |                                                     |                                      | 211                 |                               |            |    |                        |           |
| 19 | 112           |                                                     |                                      | 212                 |                               |            |    |                        |           |
| 20 | 113           |                                                     |                                      | 213                 |                               |            |    |                        |           |
| 21 | 114           |                                                     |                                      | 214                 |                               |            |    |                        |           |
| 22 | 115           |                                                     |                                      | 215 A               | Versicherungen Betrieb        | 0.00       |    |                        |           |
| 23 | 116           |                                                     |                                      | 216                 |                               | <u> </u>   |    |                        |           |
| 24 | 117           |                                                     |                                      | 217                 |                               | <u> </u>   |    |                        |           |
| 25 | 118           |                                                     |                                      | 218                 |                               |            |    |                        |           |
| 20 | 119           |                                                     |                                      | 219                 |                               | <u> </u>   |    |                        |           |
| 27 | 120           |                                                     |                                      | 220                 |                               |            |    |                        |           |
| 20 | 121           |                                                     |                                      | 221                 | Vorbondoboitrõgo              | 0.00       |    |                        |           |
| 20 | 122           |                                                     |                                      | 222 A               | Fachliche Weiterbildung       | 0.00       |    |                        |           |
| 31 | 123           |                                                     |                                      | 223 A               | Diverse Betriehsausgahen      | 0.00       |    |                        |           |
| 32 | 124           | B Lohn Nehenerwerh                                  | 2200 00                              | 224                 | Nahrung Kleider Körnernflege  | - 1/598-50 |    |                        |           |
| 33 | 126           | Lonn Nobonerwerb                                    | 2200.00                              | 226 B               | Autokosten                    | 0.00       |    |                        |           |
| 34 | 127           |                                                     |                                      | 220 B               | Gesundheit Krankenkasse Zahn: | 52.50      |    |                        |           |

Die zwölf **Monatsblätter "Jan." bis "Dez."** bilden den Kern der Buchhaltung. Sie enthalten die einzelnen Buchungssätze mit der Zuteilung zu den Kategorien (Art der Ein- oder Ausgaben) und Konten (Kasse, Lohnkonto, Sparkonten, Inventar, usw.).

Auf dem Monatsblatt "Jan." werden zuerst die notwendigen Konten eröffnet. Dazu dient die Befehlsschaltfläche "Neues Konto hinzufügen".

|    | WS - FiBu - Beispielbuchaltung.xls                                                                                                    |                    |                          |      |                        |          |               |                      |                     |       |
|----|----------------------------------------------------------------------------------------------------|--------------------|--------------------------|------|------------------------|----------|---------------|----------------------|---------------------|-------|
|    | Datei Bearbeiten Ansicht Einfügen Format Extras Daten Fenster ?                                                                                     |                    |                          |      |                        |          |               |                      |                     |       |
|    |                                                                                                    | 66° 5              |                          | A    | 1.0                    |          |               |                      |                     |       |
| -  | A35 <b>f</b>                                                                                                    |                    |                          |      |                        | <i>a</i> |               |                      |                     |       |
|    | A B Neues Konto hinzufügen                                                                                                    | D                  | E                        | F    | G                      | H        | IJ K          | L                    | М                   |       |
| 1  | Einanzübersicht (Erfolgsrechnung) Monat Januar 20                                                                                                   | 010                |                          |      |                        |          | Janua         | ar 2010              |                     |       |
| 2  | Titel ändern                                                                                                    |                    |                          |      |                        |          | Titel a       |                      |                     |       |
| 3  |                                                                                                    |                    |                          |      |                        |          | 1             | 2                    | 3                   | 0     |
| 4  | Eigenkapitalentwicklung:                                                                                                    | Laufende Rechnung: |                          |      |                        |          | Anfangsbestar | d Anfangsbestand     | Anfangsbestand      | Anfan |
| 5  |                                                                                                    | <b>r</b> 8         |                          | 1 18 |                        |          | 7'000.00      | 2'949.50             | 50'050.50           | - 10  |
| 6  | 50'000.00 Stand des Eigenkapitals am 1. Januar 2010<br>53'388 00 Aktueller Stand des Eigenkapitals                                                  |                    | aktuell:<br>8'964.00     |      | aktuell:<br>- 5'656.00 |          | 4'115.50      | aktuell:<br>1'722.00 | 52'550.50           | - 5'  |
| 8  | + 3'388.00 Veränderung seit Ende Vormonat                                                                                                    |                    | Wunschziel:              |      | Wunschziel:            |          | Wunschziel:   | Wunschziel:          | Wunschziel:         | Vu    |
| 9  | + 3'388.00 Veränderung seit 1. Januar 2010                                                                                                    |                    | al a construction of the |      |                        |          |               |                      | and a second second | 1000  |
| 10 |                                                                                                    |                    | Differenz:               |      | Differenz:             |          | Differenz:    | Differenz:           | Differenz:          | Di    |
| 12 |                                                                                                    |                    | 1                        | 5    |                        | 1        | Kasse         | Lohnkonto            | Inventar            | Darle |
| 14 | Datum Beleg Text                                                                                                    | Kat.               | Ein                      | Kat. | Aus                    | Kto.     |               | Hausbank             |                     | Onk   |
| 15 | 2. Januar 1.1 Das Jahr fängt gut an: Kleiner Lottogewinn, von Lotterie Romande, 1000 Lausanne                                                       | 147                | 120.00                   |      |                        | 1        | 120.0         | 0                    |                     |       |
| 16 | 3. Januar Ausgang mt Freunden, Nachtessen und Kino<br>5. Januar 1.2. Grosser Lebensmitteleinkeut hei Müller Erückte und Gemüse, 5200 Brugg          |                    |                          | 231  | - 80.00                |          | 190.5         |                      |                     |       |
| 18 | S. Januar 11.2 Grosser Lebertsmittelerinkauf bei waller Prachte und Gemase, 5200 Brugg     8. Januar 11.3 Bareinnahmen Ladenverkauf Kalenderwoche 1 | 100                | 950.20                   | .223 | - 100.50               | 1        | 950.2         | 0                    |                     | ••••• |
| 19 | 13 Januar 21 Rechnung Warenbezug von Lieferant A. 5000 Aarau                                                                                        |                    | 000.20                   | 202  | - 1'400 00             | 2        |               | - 1'400.00           |                     |       |
| 20 | 15. Januar 1.4 Bareinnahmen Ladenverkauf Kalenderwoche 2                                                                                            | 100                | 1'820.50                 |      |                        | 1        | 1'820.5       | 0                    |                     |       |
| 21 | 16. Januar Einzahlung Bareinnahmen: Verschiebung Kasse > Konto bei Hausbank                                                                         |                    |                          |      |                        |          | - 2'000.0     | 2'000.00             |                     |       |
| 22 | 22. Januar 1.5 Bareinnahmen Ladenverkauf Kalenderwoche 3                                                                                            | 100                | 1'523.20                 |      |                        | 1        | 1'523.2       | 0                    |                     |       |
| 23 | 23. Januar 1.6 Kleiderkauf bei Hampelmann & Co., 5200 Brugg                                                                                         |                    |                          | 225  | - 88.00                | 1        | - 88.0        | 0                    |                     |       |
| 24 | 26. Januar 2.2 Rechnung Kosten Skilager Kinder, an Primarschule, 5200 Brugg                                                                         |                    |                          | 237  | - 380.00               | 2        |               | - 380.00             |                     |       |
| 25 | 29. Januar 1.7 Bareinnahmen Ladenverkauf Kalenderwoche 4                                                                                            | 100                | 2'350.10                 |      |                        | 1        | 2'350.1       | 0                    |                     |       |
| 26 | 29. Januar 1.8 Lohn an Ladenaushilfe Karl Mustermann                                                                                                |                    |                          | 203  | - 1'750.00             | 1        | - 1'750.0     | 0                    |                     |       |
| 27 | 29. Januar 2.3 Rechnung Ladenmiete Monat Januar an Immo Vermietung AG, 5200 Brugg                                                                   |                    |                          | 201  | - 500.00               |          |               | - 500.00             |                     |       |
| 28 | 29. Januar 2.4 Lohn Nebenerwerb 50% Anstellung Busfahrer bei Stadtlinien AG, 5200 Brugg                                                             | 125                | 2'500.00                 |      |                        | 2        |               | 2'500.00             |                     |       |
| 29 | 30. Januar 2.5 Versehentlich zu Viel erhaltener Lohn Nebenerwerb in bar zurückgegeben                                                               | 125                | - 300.00                 |      |                        | 1        | - 300.0       | 0                    |                     |       |
| 30 | 30. Januar 2.6 Rückerstattung Kosten Medikamente, von Krankenkasse AGRISANO, 5200 Brugg                                                             |                    |                          | 227  | 52.50                  | 2        | 1             | 52.50                |                     |       |
| 31 | 30. Januar   Hargeld von Lohnkonto Hausbank abgehoben (Verschiebung Lohnkonto > Kasse)                                                              |                    |                          |      |                        |          | 1'000.0       | - 1'000.00           | 01505.00            |       |
| 32 | 30. Januar 12.7 INeue Verpackungsmaschine von Firma Meier&Co., 5400 Baden, gekauft                                                                  |                    |                          |      |                        |          | 510000 0      | - 2'500.00           | 2'500.00            |       |
| 33 | 30. Januar   1.9 Halbes Darlenen von Unkei Fritz zurückgezahlt (Verschlebung Kasse > Darlehen)                                                      |                    |                          | 225  | 41220.00               | 4        | - 5'000.0     |                      |                     |       |
| 34 | Sit. Januar Aligemeine Darausgaben Lebensühternalt Familie im Januar 2010                                                                           |                    |                          | .225 | - 1 330.00             |          | - 1 330.0     |                      |                     |       |
| 36 |                                                                                                    |                    |                          |      |                        |          |               |                      |                     | •     |
| 00 |                                                                                                    |                    |                          |      |                        |          |               |                      |                     |       |

### **Reguläre Buchungen**

Jeder Buchungssatz besteht aus Datum, Belegnummer (beliebiges System), Buchungstext (was von wem gekauft, bzw. was an wen verkauft), der passenden Einnahmen- oder Ausgabenkategorie (Kat.), der Einnahme als positive Zahl oder der Ausgabe als negative Zahl und schliesslich der Zuteilung zu einem Konto (Kto.) mittels entsprechender Nummer (1 = Kasse, 2 = Lohnkonto Hausbank usw.).

Zeile 15 der obigen Abbildung (die erste Buchungszeile im Monat Januar) enthält die reguläre Buchung einer Einnahme (Lottogewinn). Sie wird der Einnahmenkategorie 147 (diverse Privateinnahmen) zugewiesen, als positive Zahl (120.00) verbucht und als Bareinnahme der Kasse (Kto. 1) zugewiesen.

Zeile 16 (die zweite Buchungszeile) enthält die normale Buchung einer Ausgabe (Ausgang mit Freunden). Sie wird der Ausgabenkategorie 231 (Freizeit, Vergnügen, Unterhaltung) zugewiesen und als negative Zahl (-80.00) verbucht. Allerdings wurde vergessen die Buchung der Kasse (1) zuzuweisen. Deshalb erscheint als Warnung ein rotes Fragezeichen (rot eingekreist).

Zeile 18 enthält eine Sammelbuchung (zusammengefasste Bareinnahmen einer ganzen Woche) als ordentliche Einnahme. Sammelbuchungen verbessern die Übersichtlichkeit der Buchhaltung. Allerdings muss der zugehörige Beleg detaillierte Auskunft über deren Zusammensetzung und Herkunft geben.

#### Spezielle Buchungen (erfolgsneutrale Buchungen)

Zeile 29 enthält die nachträgliche Minderung einer Einnahme. Zuviel erhaltener Lohn wird zurückgegeben. Der Eintrag erfolgt zwar als negative Zahl (-300.00), wird aber der Einnahmenkategorie 125 (Lohn Nebenerwerb) zugewiesen. Das rote Ausrufezeichen, welches vor einem Vorzeichenfehler warnt, kann in diesem Fall ignoriert werden.

Zeile 30 ist der umgekehrte Fall einer nachträglichen Ausgabenminderung. Die Rückzahlung der Krankenkasse wird der Ausgabenkategorie 227 (Gesundheitskosten) als positive Zahl (52.50) zugeschrieben. Das warnende Ausrufezeichen kann wiederum ignoriert werden.

Durch diese Buchungen mit umgekehrten Vorzeichen bleiben die genannten Beträge erfolgsneutral und müssen nicht am Schluss als Einkommen (was sie ja nicht wirklich sind) versteuert werden.

In Zeile 31 wird Geld vom Lohnkonto abgehoben. Dies wird als erfolgsneutrale Verschiebung vom Lohnkonto an die Kasse behandelt. Die entsprechenden Beträge (Kasse 1000.00 / Lohnkonto -1000.00) werden direkt in den violetten Bereich geschrieben.

Zeile 32 stellt ebenfalls eine Verschiebung dar. Die neue Verpackungsmaschine ist eine grössere Anschaffung deren Kosten über mehrere Jahre (theoretische Nutzungsdauer) verteilt werden können und müssen. Ihr Wert (2500.00) wird deshalb vorerst nur vom Lohnkonto zum Konto Inventar verschoben und wie alle Verschiebungen direkt in den violetten Bereich geschrieben (Lohnkonto -2500.00 / Inventar 2500.00). Die Kosten entstehen dann erst Ende Jahr als Ausgaben der Kategorie 200 (Maschinen und Geräte), wenn ein gewisser Prozentsatz (z.B. 10%) des gesamten Inventarwertes abgeschrieben wird.

Zeile 33 enthält wiederum eine Verschiebung. Schulden werden abgebaut. Aus der Kasse verschwinden erfolgsneutral -5000.00 welche als 5000.00 im Schuldenkonto (Darlehen von Onkel Fritz) wieder auftauchen und dieses glatt halbieren.

#### **Reparaturen im violetten Bereich**

Jede einzelne Zelle im violette Bereich enthält Formeln welche dafür sorgen, dass Einnahmen und Ausgaben den passenden Konten zugeteilt werden können (mittels der Zahlen 1, 2, 3, 4, usw. in der Spalte Kto.). Diese Formeln sind aber nicht geschützt, wie dies bei den Formeln im weissen Bereich der Fall ist. Bei Verschiebungen werden Zahlen direkt in den violetten Bereich geschrieben und dabei die an diesem Platz vorhandenen Formeln zerstört. Dies ist kein Problem solange es auch dabei bleibt. Wird aber eine solche Verschiebung nachträglich wieder aufgehoben (Korrektur) und an der selben Stelle eine reguläre Buchung eingetragen, so funktioniert wegen der zerstörten Formel allenfalls die Kontenzuteilung nicht. In diesem Fall kann die beschädigte Zelle repariert werden, indem eine "gesunde" Nachbarzelle an ihren Platz kopiert wird!

### Kontrollhilfen beim Buchen

Das rote Fragezeichen rechts der Spalte Kto. warnt vor vergessenen Zuweisungen zu einem Konto.

Das rote Ausrufezeichen warnt vor eventuell falsch gesetzten Vorzeichen in den Spalten Einnahmen und Ausgaben. Wie gesehen, kann es in bestimmten Fällen ignoriert werden (nachträgliche Minderungen von Einnahmen oder Ausgaben).

Einnahmekategorien dürfen niemals auf der Ausgabenseite und Ausgabenkategorien nicht auf der Einnahmenseite verwendet werden.

Ein besonders wichtiges Kontrollelement ist der Vergleich der beiden untersten Zeilen der Monatssummen von Einnahmen- und Ausgabenkategorien des entsprechenden Monats auf dem Blatt "Kat. I". Stimmen sie nicht überein wurden auf dem Monatsblatt Fehler bei der Zuteilung der Kategorien gemacht. Zum Beispiel: Verwendung einer nicht definierten Kategorie, Verwendung einer Einnahmenkategorie auf der Ausgabenseite, falsch geschriebene Kategoriennummer, usw.

| 53 | 146    |      |                                |          | 2   | Ь   | В    | Erwachsenenbildung         | U.UU       |
|----|--------|------|--------------------------------|----------|-----|-----|------|----------------------------|------------|
| 54 | 147    | В    | Diverse Privateinnahmen        | 120.00   | 24  | 17  | B    | Diverse Privatausgaben     | 0.00       |
| 55 | 148    |      |                                |          | 24  | 18  | B    | Private Vereinsbeiträge    | 0.00       |
| 56 | 149    |      |                                |          | 24  | 19  | B    | Spesen Vermögensverwaltung | 0.00       |
| 57 | 150    | B    | Zinsen, Zinssteuererstattungen | 0.00     | 2!  | 50  | В    | Steuern                    | 0.00       |
| 58 | Total  | de   | er Einnahmen                   | 8'964.00 | Т   | tal | de   | er Ausgaben                | - 5'656.00 |
| 59 | Kontro | olle | 9                              | 8'964.00 | K   | ntr | olle |                            | - 5'656.00 |
| 60 |        |      |                                | 8        | 2.5 |     |      |                            | 8          |

Weitere Kontrollelemente finden sich auch auf den Blättern "Trennung" und "Steuerabschluss".

Das Blatt "Kat. II" zeigt Monats- und Jahreszusammenstellungen der Einnahmen- und Ausgabenkategorien an.

| 🛯 W                                                                                                    | S - FiBi                                                                                                    | u - Beispielbuchaltung.xls                                                                                                    |                                                            |                              |      |         |       |      |      |        |             |
|----------------------------------------------------------------------------------------------------|----------------------------------------------------------------------------------------------------|----------------------------------------------------------------------------------------------------|------------------------------------------------------------|------------------------------|------|---------|-------|------|------|--------|-------------|
|                                                                                                    | <u>D</u> atei į                                                                                                    | Bearbeiten Ansicht Einfügen Forr                                                                                                    | na <u>t</u> E <u>x</u> tras Date                           | e <u>n E</u> enster <u>?</u> |      |         |       |      |      |        |             |
|                                                                                                    | 🚑 130°                                                                                                    | » 🔹 🖬 🖬 🔽 🗶 🖤                                                                                                    | 📈 🗲 🚩 🖻                                                    | ● ●                          |      | 66° Σ 😭 | 🔊 A 🚦 | θ.   |      |        |             |
|                                                                                                    | <br>D16                                                                                                    |                                                                                                    |                                                            |                              |      |         |       |      |      |        |             |
|                                                                                                    | Α                                                                                                    | В                                                                                                    | С                                                          | D                            | E    | F       | G     | Н    |      | J      | K           |
| 49                                                                                                    | 145                                                                                                    |                                                                                                    |                                                            |                              |      |         | _     |      |      |        |             |
| 50                                                                                                    | 146                                                                                                    |                                                                                                    |                                                            |                              |      |         |       |      |      |        |             |
| 51                                                                                                    | 147                                                                                                    | Diverse Privateinnahmen                                                                                                    | 120.00                                                     | 120.75                       |      |         |       |      |      |        |             |
| 52                                                                                                    | 148                                                                                                    |                                                                                                    |                                                            |                              |      |         |       |      |      |        |             |
| 54                                                                                                    | 149                                                                                                    | Zinsen Zinssteuererstattunge                                                                                                    | n .                                                        |                              |      |         |       |      |      |        |             |
| 55                                                                                                    | Total                                                                                                    | l der Einnahmen                                                                                                    | 8'964 00                                                   | 1'900 75                     | 0.00 | 0.00    | 0.00  | 0.00 | 0.00 | 0.00   | 0.00        |
| 56                                                                                                    | Kontr                                                                                                    | rolle                                                                                                    | 8'964.00                                                   | 1'900.75                     | 0.00 | 0.00    | 0.00  | 0.00 | 0.00 | 0.00   | 0.00        |
| 57                                                                                                    |                                                                                                    |                                                                                                    |                                                            |                              | I    | I       | I     | I    |      |        |             |
| 58                                                                                                    | 1                                                                                                    |                                                                                                    |                                                            |                              |      |         |       |      |      |        |             |
|                                                                                                    |                                                                                                    |                                                                                                    |                                                            |                              |      |         |       |      |      |        |             |
| 59                                                                                                    |                                                                                                    |                                                                                                    |                                                            |                              |      |         |       |      |      |        |             |
| 59<br>60<br>61                                                                                                    | Jahre                                                                                                    | esübersicht der Ausgabenka                                                                                                    | tegorien                                                   |                              |      |         |       |      |      |        |             |
| 59<br>60<br>61<br>62                                                                                                    | Jahre<br>Kat.                                                                                                    | esübersicht der Ausgabenka<br>Beschreibung                                                                                                    | tegorien<br>Januar                                         | Februar                      | März | April   | Mai   | Juni | Juli | August | September C |
| 59<br>60<br>61<br>62<br>63                                                                                                 | Jahre<br>Kat.<br>200                                                                                                    | esübersicht der Ausgabenka<br>Beschreibung<br>Maschinen und Geräte                                                                                                    | tegorien<br>Januar                                         | Februar                      | März | April   | Mai   | Juni | Juli | August | September C |
| 59<br>60<br>61<br>62<br>63<br>64                                                                                           | <b>Jahre</b><br>Kat.<br>200<br>201                                                                                                    | esübersicht der Ausgabenka<br>Beschreibung<br>Maschinen und Geräte<br>Ladenmiete                                                                                                    | tegorien<br>Januar<br>- 500.00                             | Februar                      | März | April   | Mai   | Juni | Juli | August | September C |
| 59<br>60<br>61<br>62<br>63<br>64<br>65                                                                                     | Jahre<br>200<br>201<br>202                                                                                                    | esübersicht der Ausgabenka<br>Beschreibung<br>Maschinen und Geräte<br>Ladenmiete<br>Warenbezüge                                                                                                    | tegorien<br>Januar<br>- 500.00<br>- 1'400.00               | Februar                      | März | April   | Mai   | Juni | Juli | August | September C |
| 59<br>60<br>61<br>62<br>63<br>64<br>65<br>65<br>66                                                                         | Jahre<br>Kat.<br>200<br>201<br>202<br>203                                                                                                    | esübersicht der Ausgabenka<br>Beschreibung<br>Maschinen und Geräte<br>Ladenmiete<br>Warenbezüge<br>Löhne                                                                                                    | tegorien<br>Januar<br>- 500.00<br>- 1'400.00<br>- 1'750.00 | Februar                      | März | April   | Mai   | Juni | Juli | August | September C |
| 59<br>60<br>61<br>62<br>63<br>64<br>65<br>66<br>67<br>68                                                                   | Jahre<br>200<br>201<br>202<br>203<br>204                                                                                                    | esübersicht der Ausgabenka<br>Beschreibung<br>Maschinen und Geräte<br>Ladenmiete<br>Warenbezüge<br>Löhne<br>Sozialabgaben AHV / IV / EO                                                                      | tegorien<br>Januar<br>- 500.00<br>- 1'400.00<br>- 1'750.00 | Februar                      | März | April   | Mai   | Juni | Juli | August | September C |
| 59<br>60<br>61<br>62<br>63<br>64<br>65<br>66<br>67<br>68<br>69                                                             | Jahre<br>200<br>201<br>202<br>203<br>204<br>205<br>206                                                                                                    | esübersicht der Ausgabenka<br>Beschreibung<br>Maschinen und Geräte<br>Ladenmiete<br>Warenbezüge<br>Löhne<br>Sozialabgaben AHV / IV / EO<br>Werbeausgaben                                                     | tegorien<br>Januar<br>- 500.00<br>- 1'400.00<br>- 1'750.00 | Februar                      | März | April   | Mai   | Juni | Juli | August | September C |
| 59<br>60<br>61<br>62<br>63<br>64<br>65<br>66<br>67<br>68<br>69<br>70                                                       | Jahre<br>200<br>201<br>202<br>203<br>204<br>205<br>206<br>207                                                                                                    | esübersicht der Ausgabenka<br>Beschreibung<br>Maschinen und Geräte<br>Ladenmiete<br>Warenbezüge<br>Löhne<br>Sozialabgaben AHV / IV / EO<br>Werbeausgaben                                                     | tegorien<br>Januar<br>- 500.00<br>- 1'400.00<br>- 1'750.00 | Februar                      | März | April   | Mai   | Juni | Juli | August | September C |
| 59<br>60<br>61<br>62<br>63<br>64<br>65<br>66<br>67<br>68<br>69<br>70<br>71                                                 | Jahre<br>200<br>201<br>202<br>203<br>204<br>205<br>206<br>207<br>208                                                                                                    | esübersicht der Ausgabenka<br>Beschreibung<br>Maschinen und Geräte<br>Ladenmiete<br>Warenbezüge<br>Löhne<br>Sozialabgaben AHV / IV / EO<br>Werbeausgaben                                                     | tegorien<br>Januar<br>- 500.00<br>- 1'400.00<br>- 1'750.00 | Februar                      | März | April   | Mai   | Juni | Juli | August | September C |
| 59<br>60<br>61<br>62<br>63<br>64<br>65<br>66<br>67<br>68<br>69<br>70<br>71<br>72                                           | Jahre<br>200<br>201<br>202<br>203<br>204<br>205<br>206<br>207<br>208<br>209                                                                                                    | esübersicht der Ausgabenka<br>Beschreibung<br>Maschinen und Geräte<br>Ladenmiete<br>Warenbezüge<br>Löhne<br>Sozialabgaben AHV / IV / EO<br>Werbeausgaben                                                     | tegorien<br>Januar<br>- 500.00<br>- 1'400.00<br>- 1'750.00 | Februar                      | März | April   | Mai   | Juni | Juli | August | September C |
| 59<br>60<br>61<br>62<br>63<br>64<br>65<br>66<br>67<br>68<br>69<br>70<br>71<br>72<br>73                                     | Jahre<br>200<br>201<br>202<br>203<br>204<br>205<br>206<br>207<br>208<br>209<br>210                                                                                                    | esübersicht der Ausgabenka<br>Beschreibung<br>Maschinen und Geräte<br>Ladenmiete<br>Warenbezüge<br>Löhne<br>Sozialabgaben AHV / IV / EO<br>Werbeausgaben<br>Lone<br>Kosten Internetverkauf                   | tegorien<br>Januar<br>- 500.00<br>- 1'400.00<br>- 1'750.00 | Februar                      | März | April   | Mai   | Juni | Juli | August | September C |
| 59<br>60<br>61<br>62<br>63<br>64<br>65<br>66<br>67<br>68<br>69<br>70<br>71<br>71<br>72<br>73<br>74                         | Jahre<br>200<br>201<br>202<br>203<br>204<br>205<br>206<br>207<br>208<br>209<br>210<br>211                                                                                                    | Beschreibung Maschinen und Geräte Ladenmiete Warenbezüge Löhne Sozialabgaben AHV / IV / EO Werbeausgaben Kosten Internetverkauf                                                                              | tegorien<br>Januar<br>- 500.00<br>- 1'400.00<br>- 1'750.00 | Februar                      | März | April   | Mai   | Juni | Juli | August | September C |
| 59<br>60<br>61<br>62<br>63<br>64<br>65<br>66<br>67<br>68<br>69<br>70<br>71<br>72<br>73<br>74<br>75<br>76                   | Jahre<br>200<br>201<br>202<br>203<br>204<br>205<br>206<br>207<br>208<br>209<br>210<br>211<br>212<br>212<br>212<br>212<br>212<br>212<br>212<br>212<br>214<br>205<br>207<br>208<br>209<br>215<br>209<br>215<br>215<br>215<br>205<br>207<br>208<br>209<br>215<br>215 | Beschreibung Maschinen und Geräte Ladenmiete Warenbezüge Löhne Sozialabgaben AHV / IV / EO Werbeausgaben Kosten Internetverkauf                                                                              | tegorien<br>Januar<br>- 500.00<br>- 1'400.00<br>- 1'750.00 | Februar                      | März | April   | Mai   | Juni | Juli | August | September C |
| 59<br>60<br>61<br>62<br>63<br>64<br>65<br>66<br>67<br>68<br>69<br>70<br>71<br>72<br>73<br>74<br>75<br>76<br>77             | Jahre<br>200<br>201<br>202<br>203<br>204<br>205<br>206<br>207<br>208<br>209<br>210<br>211<br>212<br>213                                                                                                    | esübersicht der Ausgabenka<br>Beschreibung<br>Maschinen und Geräte<br>Ladenmiete<br>Warenbezüge<br>Löhne<br>Sozialabgaben AHV / IV / EO<br>Werbeausgaben<br>Kosten Internetverkauf                           | tegorien<br>Januar<br>- 500.00<br>- 1'400.00<br>- 1'750.00 | Februar                      | März | April   | Mai   | Juni | Juli | August | September C |
| 59<br>60<br>61<br>62<br>63<br>64<br>65<br>66<br>67<br>68<br>69<br>70<br>71<br>72<br>73<br>74<br>75<br>76<br>77<br>78       | Jahre<br>Kat.<br>200<br>201<br>202<br>203<br>204<br>205<br>204<br>205<br>206<br>207<br>208<br>209<br>210<br>211<br>212<br>213<br>214<br>215                                                                                                    | Beschreibung Maschinen und Geräte Ladenmiete Warenbezüge Löhne Sozialabgaben AHV / IV / EO Werbeausgaben Kosten Internetverkauf                                                                              | tegorien<br>Januar<br>- 500.00<br>- 1'400.00<br>- 1'750.00 | Februar                      | März | April   | Mai   | Juni |      | August | September C |
| 59<br>60<br>61<br>62<br>63<br>64<br>65<br>66<br>67<br>68<br>69<br>70<br>71<br>72<br>73<br>74<br>75<br>76<br>77<br>78<br>79 | Jahre <ul> <li>Kat.</li> <li>200</li> <li>201</li> <li>202</li> <li>203</li> <li>204</li> <li>205</li> <li>206</li> <li>207</li> <li>208</li> <li>209</li> <li>210</li> <li>211</li> <li>212</li> <li>213</li> <li>214</li> <li>215</li> <li>216</li> </ul>                                                                                                    | esübersicht der Ausgabenka<br>Beschreibung<br>Maschinen und Geräte<br>Ladenmiete<br>Warenbezüge<br>Löhne<br>Sozialabgaben AHV / IV / EO<br>Werbeausgaben<br>Kosten Internetverkauf<br>Versicherungen Betrieb | tegorien<br>Januar<br>- 500.00<br>- 1'400.00<br>- 1'750.00 | Februar                      | März | April   | Mai   | Juni | Juli | August | September C |

Das **Blatt "Auszug"** dient der Buchhaltungsanalyse. Es können drei Typen von Auszug erstellt und verschiedene Zeitabschnitte ausgewählt werden. Umfangreiche Auszüge können auf Wunsch anschliessend noch nach weiteren Kriterien gefiltert werden.

Sie möchten zum Beispiel wissen, wie viel Geld Sie im 1. Quartal des Jahres für die Gesundheit Ihrer Familie ausgegeben haben. Hier wird ein entsprechender Auszug der passenden Buchungen erstellt. Zusätzliche Filter sind hier noch nicht eingeschaltet.

| A15  A15 A AUSZUG f Blattschutz A Datum E 16. Januar 2 19. Januar 2                              | B<br>ÜT P<br>ndern<br>Aussch<br>Beleg<br>2.3<br>2.5      | Ansicht Ei      | nfügen Forma<br>T K T I I<br>Frie 227 -<br>Auszug ers<br>Zeitstempel | t Extras Daten<br>C<br>C<br>Gesundhei<br>stellt am 3. Februar 10<br>Aus Sald | Eenster 2<br>Auszug neu<br>Auszug neu<br>it skosten<br>22:27 Uhr<br>- 6% | ि किल्त                  | Σ @   <br><u> +x</u> ] | 2 C | G          | н    |
|--------------------------------------------------------------------------------------------------|----------------------------------------------------------|-----------------|----------------------------------------------------------------------|------------------------------------------------------------------------------|--------------------------------------------------------------------------|--------------------------|------------------------|-----|------------|------|
| A15  A Auszug f Auszug f Blattschutz A Datum E 16. Januar 2 19. Januar 2                         | B<br>Ür P<br>ndern<br>Aussch<br>Beleg<br>2.3<br>2.5      | Katego          | Tie 227 -<br>Auszug ers<br>Zeitstempel                               | C C Gesundhei stellt am 3. Februar 10 Aus Sald                               | Auszug neu<br>Auszug neu<br>itskosten<br>22:27 Uhr                       | ि किल्<br>erstellen; Ctr | Σ 🚰   <br> +x]         | E F | G          | Н    |
| A15  A USZUG f Titel är Blattschutz A Datum E 16. Januar 2 19. Januar 2                          | B<br>ür P<br>ndern<br>Aussch<br>Beleg<br>2.3 1<br>2.5 1  | Atego           | rie 227 -<br>Auszugers<br>Zeitstempel                                | C<br>Gesundhei<br>stellt am 3. Februar 10<br>Aus Sald                        | Auszug neu<br>itskosten<br>) 22:27 Uhr                                   | erstellen; Ctr           | +x                     | F   | G          | Н    |
| A<br>Auszug f<br>Titel är<br>Blattschutz A<br>Datum E<br>16. Januar 1<br>19. Januar 1            | B<br>ür P<br>ndern<br>Aussch<br>Beleg<br>2.3<br>1<br>2.5 | Katego          | Auszug ers<br>Zeitstempel                                            | C<br>Gesundhei<br>stellt am 3. Februar 10<br>Aus Sald                        | Auszug neu<br>itskosten<br>22:27 Uhr<br>- 6%                             | erstellen; Ctr           | + x                    | F   | G          | Н    |
| Auszug f<br>Titel är<br>Blattschutz A<br>Datum E<br>16. Januar 1<br>19. Januar 1<br>19. Januar 1 | Ur k<br>ndern<br>Aussch<br>Beleg<br>2.3  <br>2.5         | Katego<br>alten | Auszug ers<br>Zeitstempel                                            | Gesundhei<br>stellt am 3. Februar 10<br>Aus Sald                             | 12:27 Uhr                                                                |                          |                        |     |            |      |
| Titel an<br>Blattschutz A<br>Datum E<br>16. Januar 2<br>18. Januar 2<br>19. Januar 2             | Aussch<br>Beleg<br>2.3<br>2.5                            | alten           | Auszug ers<br>Zeitstempel                                            | stellt am 3. Februar 10 Aus Said                                             | 22:27 Uhr - 6'6                                                          |                          |                        |     |            |      |
| Blattschutz A<br>Daturn B<br>16. Januar 2<br>18. Januar 2<br>19. Januar 2                        | Aussch<br>Beleg<br>2.3  <br>2.5                          | alten           | Zeitstempel                                                          | Aus Sald                                                                     | - 6'6'                                                                   |                          |                        |     |            |      |
| Datum E<br>16. Januar 2<br>18. Januar 2<br>19. Januar 2                                          | Beleg<br>2.3  <br>2.5                                    | Krankankan      |                                                                      |                                                                              | I AUS                                                                    | 73.95                    |                        |     | -6'673.95  | 5    |
| 16. Januar 2<br>18. Januar 2<br>19. Januar 2                                                     | 2.3                                                      | Krenkenkee      |                                                                      | Text                                                                         |                                                                          | Kat                      | Fin                    | Kat | Aus        | TKt. |
| 18. Januar 2<br>19. Januar 2                                                                     | 2.5                                                      | nidlikelikas:   | senprämie für ga                                                     | nze Familie pro 2009 /                                                       | an AGRISANO, 5201 Bru                                                    | iaa                      | Lui                    | 227 | - 5'413.20 | 2    |
| 19 Januar 2                                                                                      |                                                          | Zahnarztrec     | hnung Willi, an Z                                                    | ahnarztpraxis APZ Br                                                         | ugg AG, 5200 Brugg                                                       | 22                       |                        | 227 | - 941.50   | 2    |
|                                                                                                  | 2.6                                                      | Zahnunfall (    | Fieber) Daniel, ar                                                   | a Zahnarztpraxis APZ                                                         | Brugg AG, 5200 Brugg                                                     |                          |                        | 227 | - 237.15   | 2    |
| 4. März 2                                                                                        | 2.20                                                     | 4. Teilrechnu   | ung Zahnspange                                                       | Martina, an Dr. Dent.                                                        | Von Mandach, 5200 Bru                                                    | 99                       |                        | 227 | - 248.00   | 2    |
| 25. März 2                                                                                       | 2.32                                                     | Teilrückerste   | attung Kosten Za                                                     | hnunfall Dani (Beleg 2                                                       | 2.6), von AGRISANO, 520                                                  | 01 Brugg                 |                        | 227 | 213.45     | 2    |
| 26. März 1                                                                                       | 1.30                                                     | Medil           | 400 B42                                                              | distant for an and a                                                         |                                                                          |                          |                        | 227 | - 47.55    | 1    |
|                                                                                                  |                                                          | Aus             | zug erstelle                                                         | en                                                                           |                                                                          |                          | X                      |     |            |      |
|                                                                                                  |                                                          | V               | Januar                                                               | 🗖 April                                                                      | 🗖 Juli                                                                   | C Oktobe                 | r                      |     |            |      |
|                                                                                                  |                                                          |                 | Februar                                                              | 🔲 Mai                                                                        | T August                                                                 |                          | ber                    |     |            |      |
|                                                                                                  |                                                          |                 | März                                                                 | 🗖 Juni                                                                       | <b>September</b>                                                         |                          | ber                    |     |            |      |
|                                                                                                  |                                                          | [               | 1. Quartal                                                           | 2. Quartal                                                                   | 3. Quartal                                                               | 4. Quart                 | al                     |     |            |      |
|                                                                                                  |                                                          |                 |                                                                      | Alle Mona                                                                    | te Ein / Aus                                                             |                          |                        |     |            |      |
|                                                                                                  |                                                          |                 |                                                                      | c                                                                            | ЭК                                                                       |                          |                        |     |            |      |

Das **Blatt "Statistik"** zeichnet eine Kurve der Eigenkapitalentwicklung. Der Zeitraum ist von 12 Monaten bis 10 Jahre frei wählbar. Auf einen Blick ist so der finanzielle Erfolg oder Misserfolg Ihrer Tätigkeiten sichtbar.

Der Trend der Kurve zeigt längerfristig hoffentlich nach oben!

| _        |               |                   |          |                 |           |                |                 |        |          |          |             |                |          |             |   |   |
|----------|---------------|-------------------|----------|-----------------|-----------|----------------|-----------------|--------|----------|----------|-------------|----------------|----------|-------------|---|---|
| <b>N</b> | WS - Fi       | Bu -              | Beisp    | ielbuchha       | ltung 2.x | s              |                 |        |          |          |             |                |          |             |   |   |
|          | <u>D</u> atei | Bea               | arbeiten | <u>A</u> nsicht | Einfügen  | Forma <u>t</u> | E <u>x</u> tras | Daten  | <u> </u> | 2        |             |                |          |             |   |   |
|          | 86            | 5%                |          | - 🗷 🗖           | 1 🔽 🛩     | Kol            | ' <b>&gt;</b>   | -      | •        | 2 2 ¢    | ZI 1?1 6    | γΣ 😭           | 28       | 10.         |   |   |
|          | A46           |                   | -        | fx              |           |                |                 |        |          |          |             |                |          |             |   |   |
|          |               | A                 |          | В               |           | С              |                 | D      | E        | F        |             | G Filter Ein/, |          |             | J | K |
| 1        | Statis        | tik I             | Beisp    | ielbuchh        | altung 2: | Eigen          | kapita          | lentwi | cklung J | anuar 20 | 010 bis D   | ezember        | 2010     |             |   |   |
| 2        |               |                   |          |                 | -         |                |                 |        |          |          |             |                |          |             |   |   |
| 3        | 120'000.0     | )0 -              |          |                 |           |                |                 |        |          |          |             |                |          |             |   |   |
| 4        |               |                   |          |                 |           |                |                 |        |          |          |             |                |          | 1           |   |   |
| 5        |               |                   |          |                 | - 4       |                |                 |        |          |          |             |                |          |             |   |   |
| 6        |               |                   |          |                 |           |                |                 |        |          |          |             |                |          | 1           |   |   |
| 6        |               |                   |          |                 |           |                |                 |        |          |          |             |                |          | · /         |   |   |
| 0        |               |                   |          |                 |           |                |                 |        |          |          |             |                |          |             |   |   |
| 10       | 100'000.0     | ™ †-              |          |                 |           |                | ····            |        |          |          |             |                | <u>+</u> | ····/····   |   |   |
| 11       |               |                   |          |                 |           |                |                 |        |          |          |             |                |          |             | > |   |
| 12       | 1             |                   |          |                 |           |                |                 |        |          |          |             |                |          |             |   |   |
| 13       | ]             |                   |          |                 | -         |                |                 |        |          |          |             |                |          | /           |   |   |
| 14       |               | 1                 | -        |                 |           |                |                 |        |          |          |             |                |          | f           |   |   |
| 15       | 80'000.0      | m 1 -             |          |                 |           | <b>.</b>       |                 |        |          |          | <u>.</u>    |                | · / .    |             |   |   |
| 16       |               | ~                 |          |                 |           |                |                 |        |          |          |             |                |          |             |   |   |
| 17       |               |                   |          |                 |           |                |                 |        |          |          |             |                |          |             |   |   |
| 10       |               |                   |          |                 |           |                |                 |        |          |          | 1<br>1<br>1 |                |          | 1<br>1<br>1 |   |   |
| 20       |               |                   |          |                 |           |                |                 |        |          |          |             |                |          |             |   |   |
| 21       |               |                   |          |                 |           |                |                 |        |          |          |             |                |          |             |   |   |
| 22       | 60'000.0      | )0 <del> </del> - |          |                 |           |                | ····            |        |          |          | ·           |                |          |             |   |   |
| 23       |               |                   |          |                 |           |                |                 |        |          |          |             |                |          |             |   |   |
| 24       |               |                   |          |                 |           |                |                 | 4      | _        |          |             |                |          |             |   |   |
| 25       |               |                   |          |                 |           |                |                 |        |          |          | 1           |                |          |             |   |   |
| 26       |               |                   |          |                 |           |                |                 |        |          |          |             |                |          |             |   |   |
| 27       | 40'000 0      |                   |          |                 |           |                |                 |        |          |          |             |                |          |             |   |   |
| 20       | 40 000.0      | ~†-               |          |                 |           |                |                 |        |          |          | ;           |                | :        | ;           |   |   |
| 30       |               |                   |          |                 |           |                |                 |        |          |          |             |                |          |             |   |   |
| 24       |               |                   |          |                 |           | 1              |                 |        |          |          |             |                |          |             |   |   |

Das **Blatt "Bilanz"** erstellt automatisch zu einem gewünschten Zeitpunkt (Monatsende oder Jahresende) die Bilanz aufgrund der von Ihnen zugeteilten Konten und berechnet die aktuelle Bilanzsumme und die Eigenkapitalquote.

| 1  | Bilanz per        | r     | 31. Dezember 201                 | 0         |                     |      |                                        |           |
|----|-------------------|-------|----------------------------------|-----------|---------------------|------|----------------------------------------|-----------|
| 2  | Dezember          | 1     | 2 3 4 5 6 7 8 9 10               | 11 12     | Formeln erneuern (> | ⊳Jan | uarversion)                            |           |
| 3  |                   |       | Aktiven                          |           |                     |      | Passiven                               |           |
| 4  | Vermögensart      | Kto.  | Vermögenspositionen              | Betrag    | Finanzierungsart    | Kto. | Finanzierungspositionen                | Betrag    |
| 5  | Umlaufvermögen    | 1     | Kasse                            | 9'826.15  | Fremdkapital        | 4    | Darlehen von Onkel Fritz               | 5'000.00  |
| 6  | 34'028.65         | 2     | Lohnkonto Hausbank               | 24/202.50 | 5'000.00            |      |                                        |           |
| 7  |                   |       |                                  |           |                     |      |                                        |           |
| 8  |                   |       |                                  |           |                     |      |                                        |           |
| 9  |                   |       |                                  |           |                     |      |                                        |           |
| 10 |                   |       |                                  |           |                     |      |                                        |           |
| 11 |                   |       |                                  |           |                     |      |                                        |           |
| 12 |                   |       |                                  |           |                     |      |                                        |           |
| 13 |                   |       |                                  |           |                     |      |                                        |           |
| 14 |                   |       |                                  |           |                     |      |                                        |           |
| 15 |                   |       |                                  |           |                     |      |                                        |           |
| 15 |                   |       |                                  |           |                     |      |                                        |           |
| 17 |                   |       |                                  |           |                     |      |                                        |           |
| 10 |                   |       |                                  |           |                     |      |                                        |           |
| 19 |                   |       |                                  |           |                     |      |                                        |           |
| 20 |                   |       |                                  |           |                     |      |                                        |           |
| 21 |                   |       |                                  |           |                     |      |                                        |           |
| 22 |                   |       |                                  |           |                     |      |                                        |           |
| 23 |                   |       |                                  |           |                     |      |                                        |           |
| 25 |                   |       |                                  |           |                     |      |                                        |           |
| 26 | Anlagevermögen    | 3     | Inventar                         | 62'550.50 | Eigenkapital        |      | Allgemeines Eigenkapital (berechnet)*  | 91'579.15 |
| 27 | 62'550.50         |       |                                  |           | 91'579.15           |      | ······································ |           |
| 28 |                   |       |                                  |           |                     |      |                                        |           |
| 29 |                   |       |                                  |           |                     |      |                                        |           |
| 30 |                   |       |                                  |           |                     |      |                                        |           |
| 31 |                   |       |                                  |           |                     |      |                                        |           |
| 32 |                   |       |                                  |           |                     |      |                                        |           |
| 33 |                   |       |                                  |           |                     |      |                                        |           |
| 34 |                   |       |                                  |           |                     |      |                                        |           |
| 35 | Bilanzsumme (Summ | ne di | er Aktiven = Summe der Passiven) | 96'579.15 |                     |      |                                        | 96'579.15 |
| 36 |                   |       |                                  |           |                     |      |                                        |           |
| 37 | Eigenkapitalquote |       |                                  | 94.82%    |                     |      |                                        |           |

Das Blatt "Journal" ermöglicht eigene Notizen und nähere Beschreibungen zu einzelnen besonderen Buchungsvorgängen im Jahresverlauf.

| <b>N</b>     | WS - Fi       | Bu - | Beisp   | ielbuchalt | ung. xls         |                |                 |               |      |              |             |             |              |                   |            |              |              |           |
|--------------|---------------|------|---------|------------|------------------|----------------|-----------------|---------------|------|--------------|-------------|-------------|--------------|-------------------|------------|--------------|--------------|-----------|
|              | <u>D</u> atei | Bear | rbeiten | Ansicht    | <u>E</u> infügen | Forma <u>t</u> | E <u>x</u> tras | Date <u>n</u> | Eens | ter <u>?</u> |             |             |              |                   |            |              |              |           |
|              | 90            | 0%   |         | - 🗵 🛃      | 1 🖵 🜌            | Kel            | ' 🗃 🎽           | •             | •    |              |             | l 🔃 60      | ο Σ 😭        | 🔊 A               | : 0.       |              |              |           |
|              | B38           |      | •       | fx         |                  |                |                 |               |      |              |             | Met         | orfachsortie | rupa: Ctrl + d    |            |              |              |           |
| Jo           | ourna         | al d | er K    | apitaly    | ersch            | iebur          | ngen.           | Kapi          | tale | rträg        | e uno       | d Verr      | nöger        | isverwa           | ltung      | sspes        | sen 20       | 010       |
|              |               |      |         | •          |                  |                | <b>°</b>        |               |      | Nicht erfas  | sst sind Ve | rschiebunge | n Postkonto  | - Kasse, Zuflüsse | aus Erwerb | stätigkeiten | und reguläre | Ausgaben. |
| 4            |               |      |         |            |                  |                |                 |               |      |              |             |             |              | bewegtes          | Erträge    | in CHF       |              |           |
|              | Valu          | uta  |         |            |                  |                |                 | Vorgang       |      |              |             |             |              | Kapital in CHF    | Brutto     | VSteuer      | Netto        | Spesen    |
|              |               |      |         |            |                  |                |                 |               |      |              |             |             |              |                   |            |              |              |           |
| ÷            |               |      |         |            |                  |                |                 |               |      |              |             |             |              |                   |            |              |              |           |
|              |               |      |         |            |                  |                |                 |               |      |              |             |             |              |                   |            |              |              |           |
|              |               |      |         |            |                  |                |                 |               |      |              |             |             |              |                   |            |              |              |           |
| <b>-</b>     |               |      |         |            |                  |                |                 |               |      |              |             |             |              |                   |            |              |              |           |
| <del> </del> |               |      |         |            |                  |                |                 |               |      |              |             |             |              |                   |            |              |              |           |
| <b>†</b>     |               |      |         |            |                  |                |                 |               |      |              |             |             |              |                   |            |              |              |           |
|              |               |      |         |            |                  |                |                 |               |      |              |             |             |              |                   |            |              |              |           |
|              |               |      |         |            |                  |                |                 |               |      |              |             |             |              |                   |            |              |              |           |
| <b>-</b>     |               |      |         |            |                  |                |                 |               |      |              |             |             |              |                   |            |              |              |           |
| <del> </del> |               |      |         |            |                  |                |                 |               |      |              |             |             |              |                   |            |              |              |           |
|              |               |      |         |            |                  |                |                 |               |      |              |             |             |              |                   |            |              |              |           |
|              |               |      |         |            |                  |                |                 |               |      |              |             |             |              |                   |            |              |              |           |
| <b> </b>     |               |      |         |            |                  |                |                 |               |      |              |             |             |              |                   |            |              |              |           |
| <del> </del> |               |      |         |            |                  |                |                 |               |      |              |             |             |              |                   |            |              |              |           |
| <b>†</b>     |               |      |         |            |                  |                |                 |               |      |              |             |             |              |                   |            |              |              |           |
|              |               |      |         |            |                  |                |                 |               |      |              |             |             |              |                   |            |              |              |           |
|              |               |      |         |            |                  |                |                 |               |      |              |             |             |              |                   |            |              |              |           |
|              |               |      |         |            |                  |                |                 |               |      |              |             |             |              |                   |            |              |              |           |
| <del> </del> |               |      |         |            |                  |                |                 |               |      |              |             |             |              |                   |            |              |              |           |
| <b>†</b>     |               |      |         |            |                  |                |                 |               |      |              |             |             |              |                   |            |              |              |           |
|              |               |      | т       | otal       |                  |                |                 |               |      |              |             |             |              | 0.00              | 0.00       | 0.00         | 0.00         | 0.00      |
|              |               |      |         |            |                  |                |                 |               |      |              |             |             |              |                   |            |              |              |           |

Mit dem **Blatt "Trennung"** beginnt der Buchhaltungsabschluss. Hier wird quer durch alle Konten hindurch Geschäftliches von Privatem getrennt. Voraussetzung dafür ist, dass Sie vorgängig mit der entsprechenden Befehlsschaltfläche alle Ihre Konten zur Trennung hinzugefügt haben (es sind maximal 30 möglich) und die Grenze zwischen geschäftlichen und privaten Kategorien definiert ist. Zweck dieser Übung ist die Ermittlung des Geschäftseinkommens zum Eintrag in die Steuererklärung.

| N 12 | WS - FiBu - E               | Beispie | lbuchal         | tung.xls            |                              |                      |                |      |                             |                 |                  |                 |                 |                   |
|------|-----------------------------|---------|-----------------|---------------------|------------------------------|----------------------|----------------|------|-----------------------------|-----------------|------------------|-----------------|-----------------|-------------------|
|      | <u>D</u> atei <u>B</u> eart | oeiten  | <u>A</u> nsicht | <u>E</u> infügen Fo | rma <u>t</u> E <u>x</u> tras | Date <u>n E</u> enst | er <u>?</u>    |      |                             |                 |                  |                 |                 |                   |
|      | <i></i> 100%                |         | - 181 =         | ( 🐨 🗶 🖤             | KI → 📝                       | - •                  |                | 1    | t?↓ 66°Σ 🔮                  | r I 🖉 I A I     | 16               |                 |                 |                   |
|      | B51                         | -       | fx              |                     |                              |                      |                |      |                             |                 | Befeblsübers     | icht            |                 |                   |
|      | A                           |         | B               | С                   | D                            | E                    | F              | G    | Н                           |                 | J                | K               | L               | М                 |
| 1    | Abschlus                    | ss Tei  | I 1.1: T        | rennung o           | der Konten                   | in Betrieb           | / privat zwe   | ecl  | ks Ermittlu                 | ng Betrieb      | seinkomm         | en Jahr 20      | 10              |                   |
| 2    | Trennung ge                 | mäss -  | Tabellen        | blatt "Kat. I". I   | Es wird vorau:               | sgesetzt dass        | der Betrieb di | e n  | iedrigeren Kat              | tegoriennumm    | ern hat . Es k   | önnen maxim     | ial 30 Konten g | getrennt werden   |
|      | Zum Abschl                  | uss ge  | hören au        | ich die beiden      | Formulare "E                 | rgänzungen z         | um Abschluss   | ° (2 | Ziffern 3-9) und            | d "Inventar" (Z | iffern 11-21).   |                 |                 |                   |
|      |                             |         |                 | Konto zur Tre       | nnung hinzufü                | iden (Ctrl + d)      | 1              |      | Konto z                     | ur Troppung o   | ntfornon (Ctrl - | L               |                 |                   |
| 3    |                             |         |                 | Nonto zur me        | initiang initzaid            | igen (om i q)        | ]              |      | Konto Zi                    | ar mennang e    | nnemen (om s     | + w)            |                 |                   |
| 4    | Letzte Betri                | ebskate | egorie au       | uf der Einnahn      | nenseite:                    | 124                  |                | _    | 224                         | Letzte Betrie   | bskategorie a    | uf der Ausgab   | penseite        |                   |
| 5    | Erste Privatl               | kategor | rie auf de      | er Einnahmen:       | seite:                       | 125                  |                | _    | 225                         | Erste Privatk   | ategorie auf d   | er Ausgabens    | seite           |                   |
|      |                             |         |                 |                     |                              |                      |                |      |                             |                 |                  |                 |                 |                   |
| 6    |                             |         |                 |                     |                              |                      |                |      |                             |                 |                  |                 |                 |                   |
| 7    |                             |         |                 |                     |                              |                      |                | nk.  |                             |                 |                  |                 | (A              | e nositive Zehll) |
| 8    | 99'565, 1                   | 5 Summ  | ne aller Ko     | ntenbestände Ar     | l<br>nfang Jahr + ges        | amte Einnahmen       | < müssen       | ale  | ich sein >                  | Summe aller     | Kontenbestände   | Ende Jahr + des | amte Ausgaben   | 99'565, 15        |
| 9    |                             |         |                 |                     | John John Star               |                      |                |      |                             |                 |                  |                 |                 |                   |
|      | Einnahme                    | n       |                 | gesamte             | Betrieb                      | privat               | alle externen  |      | Ausgaben                    |                 | gesamte          | Betrieb         | privat          | alle externen     |
| 10   | aller Konte                 | en      |                 | Einnahmen           | gesamthaft                   | gesamthaft           | Zuflüsse       |      | aller Konter                | n               | Ausgaben         | gesamthaft      | gesamthaft      | Abflüsse          |
| 11   |                             |         | richtig         | 16'514.65           | 12'293. 90                   | 4'220.75             | 0.00           |      |                             | richtig         | -7'986.00        | 3 650.00        | 4'336.00        | 0.00              |
|      | ontrolle nach               | n Blatt | "Kat. I":       | 16'514.65           | 12'293.90                    | 4'220.75             |                | K    | ontrolle nach               | Blatt "Kat. I": | - 8'066.00       | - 3'650.00      | - 4'416.00      |                   |
|      |                             |         |                 |                     |                              |                      |                |      |                             |                 |                  |                 |                 |                   |
| 12   |                             |         |                 |                     |                              |                      |                | _    |                             |                 |                  |                 |                 |                   |
| 13   | Konto Nr.                   | 1       |                 |                     | Trennung                     |                      | von ausser-    |      | Konto Nr.                   | 1               |                  | Trennung        |                 | an ausser-        |
| 14   | Kasse                       |         |                 | Total Ein           | Betrieb                      | privat               | halb dieser    | _    | Kasse                       |                 | Total Aus        | Betrieb         | privat          | halb dieser       |
| 15   | Einnahmer                   | 1       |                 |                     |                              |                      | Buchhaltung    |      | Ausgaben                    |                 |                  |                 |                 | Buchhaltung       |
| 16   | Januar                      |         | richtig         | 12/113.90           | 12293.90                     | -180.00              |                | _    | Januar                      | richtig         | -3348.60         | -1750, 00       | -1'598, 50      |                   |
| 17   | Februar<br>März             |         | richtig         | 120, 75             |                              | 120.75               |                | _    | Februar<br>Mäx <del>z</del> | richtig         | -60, 00          |                 | -60, 00         |                   |
| 19   | Anril                       |         | richtig         |                     |                              |                      |                |      | Marz<br>Anril               | richtia         |                  |                 |                 |                   |
| 20   | Mai                         |         | richtia         |                     |                              |                      |                |      | Mai                         | richtia         |                  |                 |                 |                   |
| 21   | Juni                        | +       | richtia         |                     |                              |                      |                |      | Juni                        | richtia         |                  |                 |                 |                   |
| 22   | 11:                         | -       |                 |                     |                              |                      |                |      | 11:                         | .:-1-1:         |                  |                 |                 |                   |

Auf dem **Blatt "Steuerabschluss"** werden noch letzte Verschiebungen zwischen Geschäft und Privat vorgenommen. Wurde zum Beispiel das Auto als private Kostenkategorie geführt, obwohl auch für den Betrieb im Einsatz, wird hier ein Teil der Kosten noch umgeteilt. Für die Angabe von Details dazu und auch für die Erfassung des Inventars zu Beginn und Ende des Rechnungsjahres empfiehlt sich die Verwendung separater Aufzeichnungen oder Hilfsformulare.

| R 1 | WS - FiBu - Beispielbuchaltung,xls         |                              |                     |               |                |              |           |
|-----|--------------------------------------------|------------------------------|---------------------|---------------|----------------|--------------|-----------|
|     | Datei Bearbeiten Ansicht Einfügen Fo       | rma <u>t</u> E <u>x</u> tras | Date <u>n F</u> ens | ter <u>?</u>  |                |              |           |
|     | ioo% - 🗷 🛃 🖵 🗶 🖤                           | ' 📈 🗲 🍠                      |                     | 2 2           | ZI 1?1 66      | Σ 🖻 🗖        | A 10.     |
|     | A43 Vibrainstallar                         |                              |                     |               |                |              |           |
|     | A                                          | В                            | С                   | D             | E              | F            | G         |
| 1   | Abschluss Teil 10.1: Einkomm               | ensrechnu                    | ing Jahr 2          | 010           |                |              |           |
| 2   | Ermittlung des Einkommens aus betrieb      | licher Tätigke               | it für die Steu     | ererklärung   |                |              |           |
| 3   | HINWEIS: Alle Konten der Monatsblätte      | r müssen auf                 | dem Blatt "Tr       | rennung" eing | jeschaltet sei | n (max. 30 m | iöglich). |
|     |                                            |                              |                     |               |                |              |           |
|     |                                            |                              |                     |               |                |              |           |
| 4   |                                            |                              | Batriah             |               |                | Drivat       |           |
| 6   |                                            | Finnahmen                    | Ausgahen            | Saldo         | Finnahmen      | Ausgahen     | Saldo     |
| 7   |                                            | 2                            | r laogaboli         | 04.00         | Linnannon      | 1 100900011  | Guido     |
| 8   | Konten: Überträge von Blatt "Trennung"     | 12/293.90                    | -3'650.00           | 8643.90       | 4'220.75       | -4'336.00    | -115.25   |
| 9   |                                            |                              |                     |               |                |              |           |
| 10  | Noch zu bereinigen Betrieb / privat        | Erträge                      | Kosten              | saldo 1-2     | Erträge        | Kosten       | saldo 1-2 |
| 11  |                                            |                              |                     |               |                |              |           |
| 12  |                                            |                              |                     | 0.00          |                |              |           |
| 13  | Naturalbezuge Haushalt (Ziffer 5)          |                              |                     | 0.00          |                |              | 0.00      |
| 15  |                                            |                              |                     |               |                |              |           |
| 16  |                                            |                              |                     |               |                |              |           |
| 17  |                                            |                              |                     |               |                |              |           |
| 18  | Mietwert eigene Wohnung (Ziffer 7)         |                              |                     | 0.00          |                |              | 0.00      |
| 19  | Kostenanteil Betrieb an Auto (Ziffer 8)    |                              |                     | 0.00          |                |              | 0.00      |
| 20  | Kostenanteil Betrieb an Telefon (Ziffer 8) | 0.00                         | 0.00                | 0.00          | 0.00           | 0.00         | 0.00      |
| 21  | Zwischentotal Bereinigungen                | 0.00                         | 0.00                | 0.00          | U.UU           | 0.00         | 0.00      |
| 22  | Inventerboroinigungen                      | Monton 4                     | 10/out out 24,40    | colde 2.4     |                |              |           |
| 23  | niventarbereinigungen                      | vventam 1.1.                 | vvent am 31.12.     | saluo 2-1     |                |              |           |
| 25  |                                            |                              |                     |               |                |              |           |
| 26  | Zugekaufte Vorräte                         |                              |                     | 0.00          |                |              |           |
| 27  |                                            |                              |                     |               |                |              |           |

Zum Abschluss gehört auch die Vermögensrechnung. Die beiden Ergebnisse müssen übereinstimmen.

| 62  |                                                                   |                 |               |              |          |   |
|-----|-------------------------------------------------------------------|-----------------|---------------|--------------|----------|---|
| 63  | Abschluss Teil 10.2: Vermögensrechnung Jahr 20                    | 10              |               |              |          |   |
| 64  | Ermittlung des Vermögens (Geld- und Sachwerte) für die Steuerer   | därung          |               |              |          |   |
| 65  | HINWEIS für Selbsteinträge: Nur positive Zahlen (schwarze Schrift | ) eintragen, ai | uch auf der P | assivenseite |          |   |
| 66  |                                                                   |                 |               |              |          |   |
| 67  |                                                                   |                 |               |              |          |   |
| 68  |                                                                   | Anfang J        | ahr 2010      | Ende Ja      | hr 2010  |   |
| 69  |                                                                   | Aktiven         | Passiven      | Aktiven      | Passiven |   |
| 70  | 1 Kasse                                                           | 7'000.00        |               | 9'826.15     |          |   |
| 71  | 2 Lohnkonto Hausbank                                              | 26'000.00       |               | 24'202.50    |          | _ |
| 72  | 3 Inventar                                                        | 60'050.50       |               | 62'550.50    |          |   |
| 73  | 4 Darlehen von Onkel Fritz                                        |                 | 10'000.00     |              | 5'000.00 |   |
| 74  | 5                                                                 |                 |               |              |          |   |
| 75  | 6                                                                 |                 |               |              |          |   |
| 76  | 7                                                                 |                 |               |              |          |   |
| 77  | 8                                                                 |                 |               |              |          |   |
| 78  | 9                                                                 |                 |               |              |          |   |
| 79  | 10                                                                |                 |               |              |          |   |
| 80  | 11                                                                |                 |               |              |          |   |
| 81  | 12                                                                |                 |               |              |          |   |
| 82  | 13                                                                |                 |               |              |          |   |
| 83  | 14                                                                |                 |               |              |          |   |
| 84  | 15                                                                |                 |               |              |          |   |
| 85  | 16                                                                |                 |               |              |          |   |
| 86  | 17                                                                |                 |               |              |          |   |
| 87  | 18                                                                |                 |               |              |          |   |
| 88  | 19                                                                |                 |               |              |          |   |
| 89  | 20                                                                |                 |               |              |          |   |
| 90  | 21                                                                |                 |               |              |          |   |
| 91  | 22                                                                |                 |               |              |          |   |
| 92  | 23                                                                |                 |               |              |          |   |
| 93  | 24                                                                |                 |               |              |          |   |
| 94  | 25                                                                |                 |               |              |          |   |
| 95  | 26                                                                |                 |               |              |          |   |
| 96  | 27                                                                |                 |               |              |          |   |
| 97  | 28                                                                |                 |               |              |          |   |
| 98  | 29                                                                |                 |               |              |          |   |
| 99  | 30                                                                |                 |               |              |          |   |
| 100 | Zwischentotal Konten                                              | 931050.50       | 10'000.00     | 96'579.15    | 5000.00  |   |
| 101 |                                                                   |                 |               |              |          |   |

### Zur Erinnerung:

Das Abenteuer Buchhaltung muss nicht unbedingt bis zum "bitteren Ende", sprich dem Abschluss, auf eigene Faust durchgespielt werden. Es reicht die Kategorien zu definieren, auf dem Blatt Januar die benötigten Konten zu eröffnen und anschliessend die Monatsblätter auszufüllen um sehr aussagekräftige Informationen über die eigenen finanziellen Verhältnisse zu erlangen. Falls dann immer noch ein Abschluss erwünscht ist, können die gemachten Aufzeichnungen auch einem Profi (Treuhänder, Steuerexperte usw.) übergeben werden.